## Settings

## How to choose the carousel / slider effect in the customer comments box on the home page?

01) Access the Control Panel

02) After login click on Configuration >> Customers Testimonials

03) Select Choose Effect Carousel Slider Box Customers Testimonials Index >> EDIT >> Choose an Option and click Update

Unique solution ID: #2273 Author: MFORMULA FAQ Last update: 2017-07-07 19:21

RL: https://faq.mformula.net/content/36/1265/en-us/how-to-choose-the-carousel-\_-slider-effect-in-the-customer-comments-box-on-the-home-page.ht